## Как задать закупочные цены на услуги?

Система Итигрис Оптима позволяет задавать закупочные цены на услуги для обеспечения учета затрат на услуги. Данная функция доступна пользователю с уровнем доступа "Топменеджер" при включенной настройке "Наличие функционала закупочных цен на услуги".

Для того, чтобы задать закупочные цены услуг пользователю с уровнем доступа "Топменеджер", необходимо нажать на кнопку "Услуги" в разделе "Заявки на товар"

| Новая поставка  | Журнал услуг                      |                   |                                          |                 |              |   |
|-----------------|-----------------------------------|-------------------|------------------------------------------|-----------------|--------------|---|
| Журнал поставок | Оправы Линзь                      | Услуги Контактные | линзы                                    |                 |              |   |
| Саявки на товар | Номер заказа:                     |                   |                                          |                 |              |   |
|                 | Дата заявки от:                   | 31.07.2017        | Дата заявки по:                          | 07.08.2017      |              |   |
| Трансферы       | Департамент:                      |                   | *                                        |                 |              |   |
| Отчеты          | Фильтровать                       |                   |                                          |                 |              |   |
| Товары          | Номер заказа                      | Департамент       | Название                                 | Закупочная цена | Цена продажи |   |
| Reconception    | 1 000 068 354<br>03.08.2017 18:56 | Оптика 1          | Изготовление очков (с перем. стоимостью) | Не указана      | 900,00       | , |
| Документоооорот | 1 000 068 351                     |                   | Изготовление ободковых очков в пластике  | Не указана      | 200,00       |   |
|                 | 03.08.2017 17:37                  | Оптика 1          | Изготовление очков (с перем. стоимостью) | Не указана      | 900,00       |   |
| задания (>100)  | 1 000 068 350                     | 0.0000000 1       | Изготовление ободковых очков в пластике  | Не указана      | 200,00       |   |
|                 | 03.08.2017 17:25                  | Olivika 1         | Изготовление очков (с перем. стоимостью) | Не указана      | 900,00       |   |
| Новости (+6)    | 1 000 068 349<br>03.08.2017 11:48 | Оптика 1          | Изготовление очков (с перем. стоимостью) | Не указана      | 300,00       |   |
| Списания        | 1 000 068 348<br>03.08.2017 11:25 | Оптика 1          | Изготовление очков (с перем. стоимостью) | Не указана      | 900,00       |   |
| Ревизии         | 1 000 068 345<br>02.08.2017 15:54 | Магазин2          | Изготовление очков (с перем. стоимостью) | Не указана      | 900,00       |   |
| Справочники     | 1 000 068 344                     | Оптика 1          | Тестирование Цех                         | Не указана      | 2,00         | Γ |
|                 | 02.08.2017 17:12                  |                   | Изготовление очков (с перем. стоимостью) | Не указана      | 900,00       | 1 |
|                 | 1 000 068 341<br>02.08.2017 16:45 | Оптика 1          | Изготовление очков (с перем. стоимостью) | Не указана      | 900,00       |   |
|                 | 1 000 068 335<br>02.08.2017 12:19 | Оптика 1          | Изготовление ободковых очков в пластике  | Не указана      | 200,00       |   |

После совершения данной операции будет представлен перечень всех заведенных услуг в системе, для проставления закупочной цены необходимо нажать нажать на кнопку "Не указана" в столбце "Закупочная цена".

| Изменение закупочной стоимости                                 | ٦ |
|----------------------------------------------------------------|---|
| Укажите новую закупочную стоимость услуги:<br>Сохранить Отмена |   |

Далее появится окно, где необходимо указать закупочную стоимость услуги и нажать на кнопку "Сохранить".

|   | Закупо            | очная стоимость изм                     | енена   |
|---|-------------------|-----------------------------------------|---------|
| • | Закупочная стоимо | ость услуги успешно изменена<br>Закрыть | li<br>I |

После сохранения появится информационное сообщение об успешности проведения операции, для перехода в Журнал услуг необходимо нажать на кнопку "Закрыть". В Журнале услуг будет отражена новая закупочная стоимость услуги.

| курнал услуг                                  |                          |                                          |                                          |                 |              |  |
|-----------------------------------------------|--------------------------|------------------------------------------|------------------------------------------|-----------------|--------------|--|
| Оправы Линза                                  | ы <b>Услуги</b> Контакт  | пые линзы                                |                                          |                 |              |  |
| Номер заказа:                                 |                          |                                          |                                          |                 |              |  |
| Дата заявки от:                               | га заявки от: 31.07.2017 |                                          | Дата заявки по:                          | 07.08.2017      |              |  |
| Департамент:                                  |                          | •                                        |                                          |                 |              |  |
| Фильтровать                                   |                          |                                          |                                          |                 |              |  |
| Номер заказа                                  | Департамент              | Название                                 |                                          | Закупочная цена | Цена продажи |  |
| 1 000 068 354<br>03.08.2017 18:56             | Оптика 1                 | Изготовление очк                         | ов (с перем. стоимостью)                 | 500,00          | 900,00       |  |
| 1 000 068 351<br>03.08.2017 17:37<br>Оптика 1 |                          | Изготовление обо                         | Изготовление ободковых очков в пластике  |                 | 200,00       |  |
|                                               |                          | Изготовление очк                         | Изготовление очков (с перем. стоимостью) |                 | 900,00       |  |
| 1 000 068 350                                 |                          | Изготовление обо                         | Изготовление ободковых очков в пластике  |                 | 200,00       |  |
| 03.08.2017 17:25                              | Оптика 1 Изготовление    |                                          | ов (с перем. стоимостью)                 | Не указана      | 900,00       |  |
| 1 000 068 349                                 |                          | Изготовление очков (с перем. стоимостью) |                                          |                 | 000.00       |  |

В случае если необходимо отредактировать стоимость закупочную цену услуги, нужно щелкнуть на нее и ввести новую, затем снова сохранить.

Для подключения настройки "Наличие функционала закупочных цен на услуги" обратитесь в службу технической поддержки компании Итигрис по телефону 8-800-222-02-28 или через раздел "Помощь"